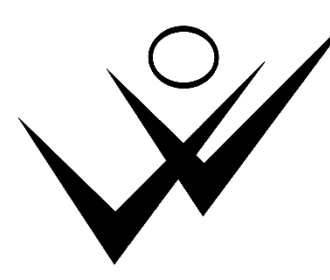

## Turnkring Vrank en Vrij Hoevenen vzw

Turnzaal : Secretariaat :

E-mail : Website : Kerkstraat 106 – 2940 Hoevenen Uten-Kegels – Berkenlaan 147 – 2940 Hoevenen Inge 0477/687.999 – Tim 0497/541.924 <u>info@vrankenvrijhoevenen.be</u> <u>www.vrankenvrijhoevenen.be</u>

zondag 4 juni 2016

#### Inschrijvingsprocedure 2016-2017

Beste leden, beste ouders,

Dit seizoen dient IEDEREEN digitaal in te schrijven via het ledenprogramma van de Gymfed.

In deze handleiding leggen we u deze procedure stap voor stap uit!

### STAP 1: Ga naar de website

Op onze eigen webpagina <u>www.vrankenvrijhoevenen.be</u> vindt je een knop `Inschrijven bij V&V'. Als je hierop klikt, ga je rechtstreeks naar het inschrijvingsprogramma van de Gymfed.

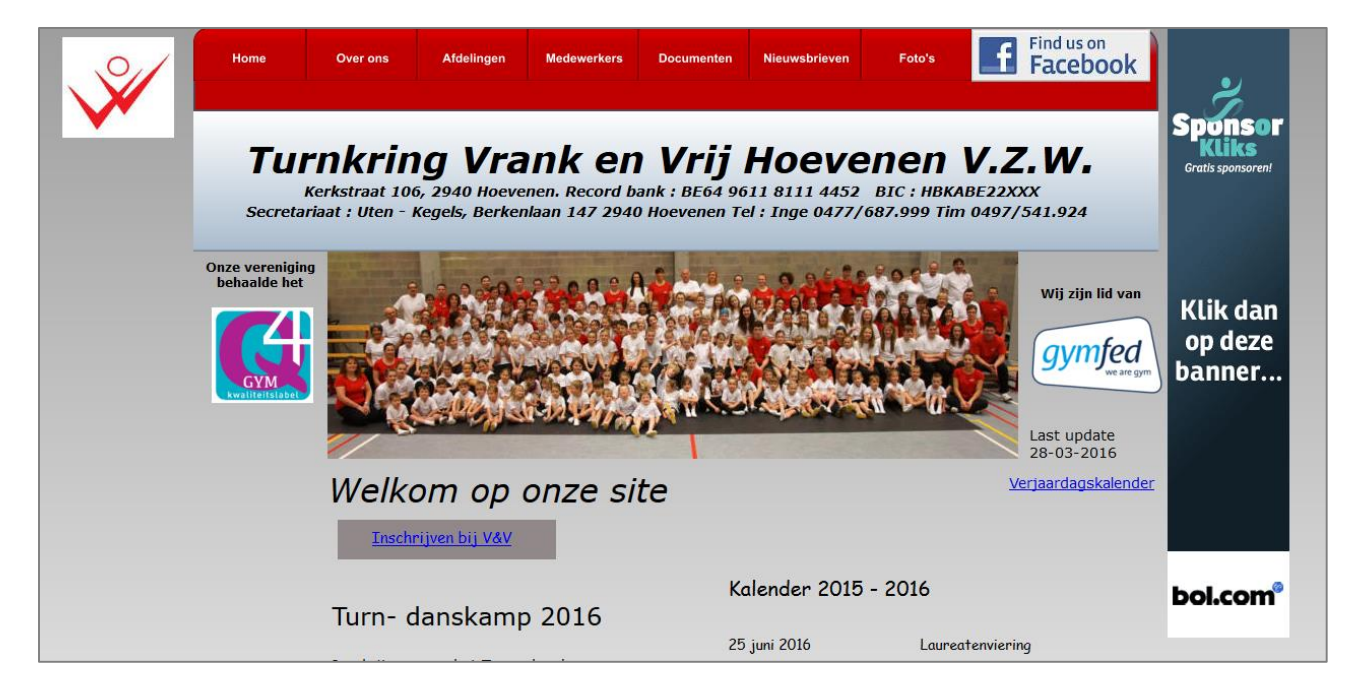

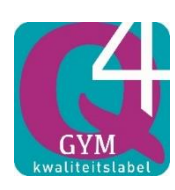

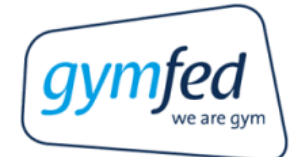

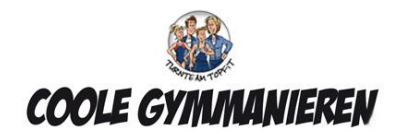

### **STAP 2: INLOGGEN**

Je moet nu inloggen met jouw gegevens zoals vorig seizoen aangemaakt of via mail ontvangen.

- ⇒ Je bent een bestaande gebruiker (is normaal gezien automatisch deze pagina!)
- ⇒ Met het email-adres dat je hiervoor gebruikt hebt
  - (en waar je ook mails op aankrijgt van zowel de Gymfed als ons secretariaat)
- ⇒ Met het paswoord dat je ontvangen hebt (of zelf al hebt aangepast)
- ⇒ Klik op 'Login' rechts onderaan

| VR. | NK EN VRIJ HOEVENEN                                                                 |                                             |                           | SEIZ              | SEIZOEN 2016 - 2017 |         |                       |
|-----|-------------------------------------------------------------------------------------|---------------------------------------------|---------------------------|-------------------|---------------------|---------|-----------------------|
|     | Welkom op de inschrijving:                                                          | spagina van VRANK EN '                      | VRIJ HOEVENEN,            |                   |                     | L ag in | Desumo and userseters |
|     | voor meer info i.v.m. de lid<br>Bestaande gebruiker                                 | gelden en trainingsgroe<br>Nieuwe gebruiker | epen kan je op onze webs  | ite terecht.      |                     | Log III |                       |
|     | Email                                                                               |                                             |                           |                   | ] *                 |         |                       |
|     | Paswoord                                                                            |                                             |                           |                   |                     |         |                       |
|     |                                                                                     |                                             |                           | Paswoord vergeten |                     |         |                       |
|     | * het wachtwoord bestaat uit<br>• minstens 7 karakters<br>• minstens 1 speciaal kar | rakter zoals '_ ( ) \$ % '                  |                           |                   |                     |         |                       |
|     | * Door zich in te schrijven sten                                                    | nt u toe met de volgende p                  | privacy formule           |                   |                     |         |                       |
|     | Deze applicatie werd ontwi                                                          | ikkeld voor Internet Exp                    | lorer 9 of recentere brow | sers.             |                     | Log     | in                    |

Het kan zijn dat je een beveiligingsmelding krijgt, kies dan voor 'website vertrouwen en doorgaan'!

Ben je je wachtwoord vergeten, klik dan op 'paswoord vergeten

⇒ Je krijgt een venster om je mailadres in te geven > en druk dan op Ga verder

|                        | /ENEN                                                              | SEIZOEN 2016 - 2017      |
|------------------------|--------------------------------------------------------------------|--------------------------|
| Om een nieuw wachtwoor | rd op te vragen wordt u een mail gestuurd met verdere instructies. | Log in Paswoord vergeten |
| Email                  |                                                                    |                          |
|                        | Ga verder                                                          |                          |

- ⇒ Er verschijnt een balk met de mededeling dat er een email is verstuurd
- ⇒ Er wordt je een mail gestuurd om een nieuw paswoord aan te maken, met een link in

#### Beste,

U ontvangt deze mail aangezien u een nieuw wachtwoord heeft aangevraagd voor uw account "XXX" op GymFed.

Indien deze aanvraag niet door uzelf werd uitgevoerd, kunt u deze mail negeren. Om uw wachtwoord te wijzigen, gebruik deze link. Merk op dat deze link slechts 24 uur geldig is, nadien dient u de aanvraag voor een nieuw wachtwoord opnieuw uit te voeren. Met vriendelijke groeten, Gymnastiekfederatie Als je op de link in de mail klikt, komt je op een scherm om een nieuw wachtwoord aan te maken > Volg de instructies, en als het OK is krijg je de mededeling 'Uw wachtwoord is met succes gewijzigd'. Je kan moet nu terug naar STAP 1 gaan!

| we are gym                                                              |                                                 |
|-------------------------------------------------------------------------|-------------------------------------------------|
| Nieuw wachtwoo                                                          | rd                                              |
| Het in te geven wachtwoord dient<br>bevatten en 7 karakters lang te zij | minimum 1 non-alfanumeriek karakter(s) te<br>n. |
| Gebruikersnaam                                                          | tim uten                                        |
| Wachtwoord                                                              |                                                 |
|                                                                         |                                                 |
|                                                                         | Verplicht in te vullen                          |

### **STAP 3: OPNIEUW INSCHRIJVEN**

Als je succesvol ingelogd bent, kom je op een scherm zoals in de afbeelding hieronder.

- Het gaat al over seizoen 2016-2017
- > De naam van het gezinshoofd staat er
- > En je ziet de reeds gekende leden staan die aan jouw gezin zijn gekoppeld

|                             | Ben je bij de club GYMFED ingeschreven? | Was je ingeschreven bij een andere club? |                     |   |  |  |  |  |
|-----------------------------|-----------------------------------------|------------------------------------------|---------------------|---|--|--|--|--|
| eizoen                      |                                         |                                          |                     |   |  |  |  |  |
| Seizoen 2014 - 2015         | Inschrijvingen                          |                                          |                     |   |  |  |  |  |
| laam gezinshoofd            | Ŷ                                       | * Leden                                  | Seizoen             | ¢ |  |  |  |  |
| anan nuyeeroeerogronnar.com | + Opnieuw inschrijven                   | Caluwaert Cindy                          | Seizoen 2013 - 2014 |   |  |  |  |  |
|                             | 🖌 Aanpassen                             | Bracke Gaetan                            | Seizoen 2014 - 2015 |   |  |  |  |  |
|                             | 🖌 Aanpassen                             | Saey Bent                                | Seizoen 2014 - 2015 |   |  |  |  |  |
|                             | 🖌 Aanpassen                             | Rommel Sammy                             | Seizoen 2014 - 2015 |   |  |  |  |  |

Je kan nu de reeds gekende leden opnieuw inschrijven<sup>1</sup>

- Je krijgt eerst alle gegevens van het lid te zien, dat je eventueel kan aanpassen Aandachtspunten:
  - Specifieke medische info kan je hier invullen
  - Je kan hier aangeven dat je geen toestemming geeft om foto's te publiceren
    Je kan hier ook jouw keuze over de T-shirt aanduiden
- > In een volgende stap kies je de afdeling(en) waar je ze voor wil inschrijven
  - De beschikbare 'trainingsgroepen' verschijnen (ook het aantal plaatsen dat er nog is)
     = als je op het blauwe pijltje klikt, krijg je het trainingsmoment van die groep te zien
     ! Specialisatiegroepen verschijnen niet, deze worden door het secretariaat toegevoegd
  - Als je op het groene + klikt, wordt de afdeling toegevoegd in het vak eronder
     ! je kan deze ook terug verwijderen
- Moet je nog andere bestaande leden inschrijven, kies dan 'nog een lid inschrijven' Anders klik je op volgende, en ga je naar STAP 4

<sup>&</sup>lt;sup>1</sup> Familieleden die nog GEEN lid waren, kunnen pas na 1/7/2016 worden toegevoegd

- Als laatste krijg je een overzichtspagina, die je onderaan moet bevestigen door te klikken op 'Inschrijving afronden zonder betaling'. Dit komt omdat wij als club NIET gekozen hebben voor online-betaling via Gymfed.
- Je krijgt een mail met alle info voor betaling.
   Opgelet: de korting startdatum wordt automatisch verrekend, de korting van de T-shirt NIET (en zit dus hier nog in het lidgeld!).
   Zoals in de mail aangegeven, moet je dat er zelf aftrekken (indien van toepassing).

Hebt u nog vragen, aarzel dan niet iemand van de lesgevers of het bestuur aan te spreken.

# Wij zijn op woensdag 15 juni van 18u tot 20u in de turnkring aanwezig om te helpen bij de inschrijving!

Wij danken U voor een vlotte inschrijving en betaling.

Met sportieve groeten, Bestuur en lesgevers.